# Tidsschema

I schemafunktion i tidboken kan du schemalägga dina bokningsbara tider. Se även film i SGX under Utbildningsfilmer | Tidbok och schema.

Du kan se tidsschema som en schablon eller matris som ligger i bakgrunden i din vanliga bokningskalender. O.B.S! att tidsschemat inte hindrar Dig att använda Din vanliga kalender som tidigare. Tidsschema ger Dig möjlighet att på förhand strukturera Din arbetsdag. Om Ni är fler vårdgivare i samma installation, som hjälps åt med bokningar, kan Du med tidsschema göra det enkelt för Dina medarbetare eller receptionen att hitta och boka tider Du själv valt. Sist, men inte minst, är tidsschema en förutsättning för att visa lediga tider i webbtidboken.

Förutsättningen för att skapa tidsschema är att Du lagt upp lämpliga behandlingstyper.

Du öppnar tidsschema med **H** i kalendern.

### (Du kan klicka på bilderna nedan för att göra dem större)

Dubbelklicka på tiden Du vill sätta in en bokningsbar tid. Då visas Dina behandlingstyper.

| Bokningsbar tid                                             |                      | -     |
|-------------------------------------------------------------|----------------------|-------|
| 08:00 måndag vecka 3<br>Långd Bakgrundsfärg<br>[4 timmar •) | <b>7, 9/9 2019</b>   |       |
| Rebustiente ^                                               | Vice inshbiilistas   | -     |
| benandringstyp                                              | Visas I webbildboken |       |
| A, 10 min (webbokningsbar)                                  |                      |       |
| Massage, 30 min (webbokningsbar)                            |                      |       |
| Nybesok GVR, so min (webbokning                             |                      |       |
| Nybesok, 40 min (webbokningsbar)                            |                      |       |
| P nydelok, ou min                                           |                      |       |
| Unita, 25 min                                               |                      |       |
| Atestacik GVD 25 min                                        |                      |       |
| Aterbesisk 30 min                                           |                      |       |
| Aterbesők, 45 min (webbokningsbar)                          |                      |       |
| Hjälp Återkommande                                          | Spara                | Stäng |

Starttid har du redan valt den tid Du klickade på men den går att ändra här. (i detta fall 08:00)

Längd är under hur lång tid i kalendern de bokningsbara tiderna skall läggas ut. (... 4 tim)

Du kan sätta en bakgrundsfärg. (... ingen)

Kryssa i om tiderna skall var bokningsbara på webben. (... nej)

Du kan skriva en notering som syns i tidsschemat. (... ingen)

Välj de behandlingstyper som skall synas i kalendern. (Nybesök 60 min och Återbesök 30 min)

Du kan välja om det skall vara en Återkommande bokning. (... nej)

Resultatet av ovanstående blir:

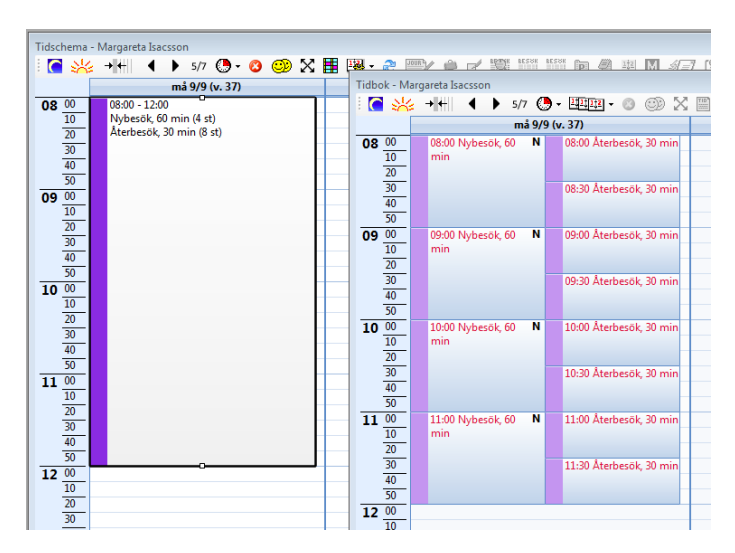

Du kan flytta schemaläggningen hålla ned Ctrl och dra den dit Du vill ha den.

Du kan även öka eller minska längden genom att "ta tag" i den lilla fyrkanten uppe eller nere i rutan och dra upp eller ned.

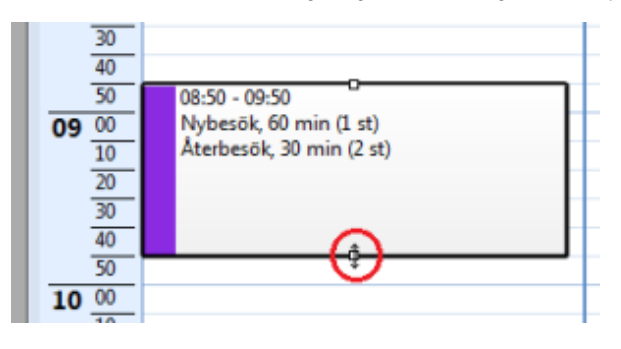

Genom att Dubbelklicka i rutan kan Du göra ändringar i schemaläggningen (alt. högerklicka och välja "Redigera").

Ett alternativ till ovanstående schemaläggning med både Nybesök och Återbesök kan vara:

Skapa en schemaläggning som ovan med bara Nybesök.

Dubbelklicka sedan i kanten bredvid den schemaläggningen:

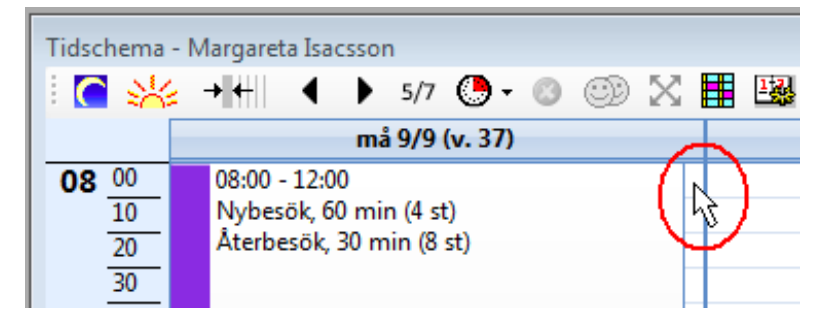

Skapa en ny schemaläggning med bara Återbesök. I tidboken blir det lika som den första:

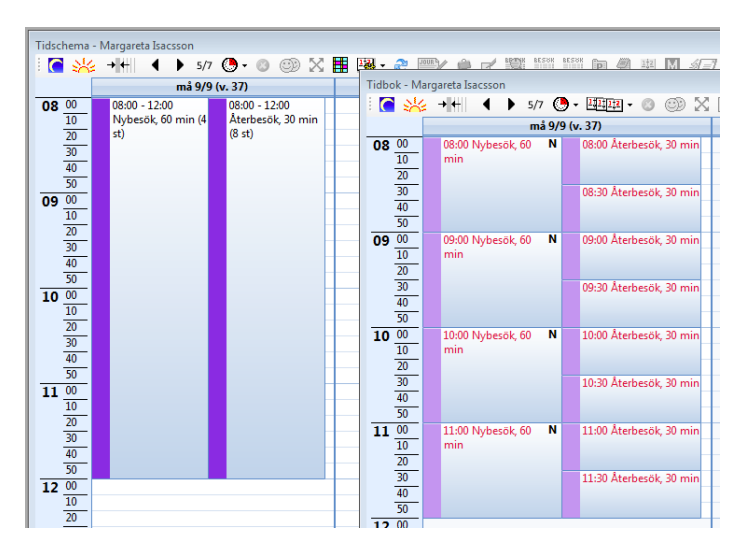

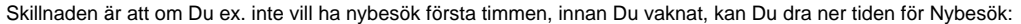

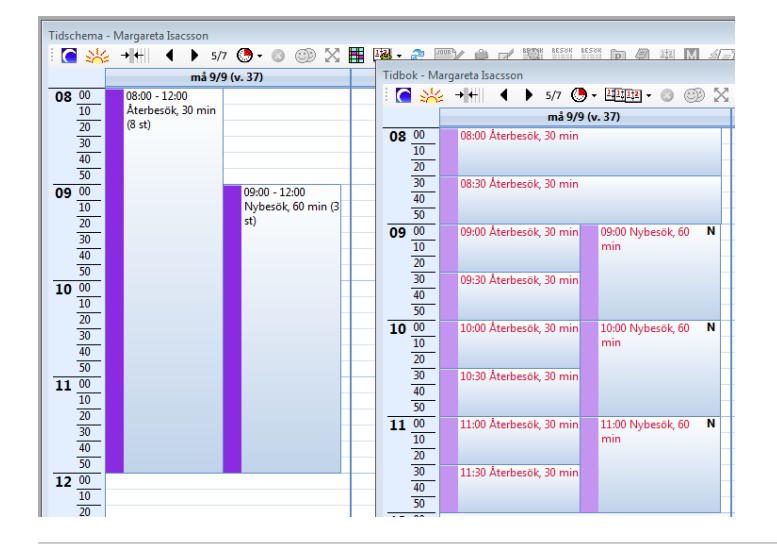

Om Du nu kommer på att Du vill ha en halvtimmes fikarast 10:00 och lägger in det i tidboken så anpassar sig schemaläggningen eter det:

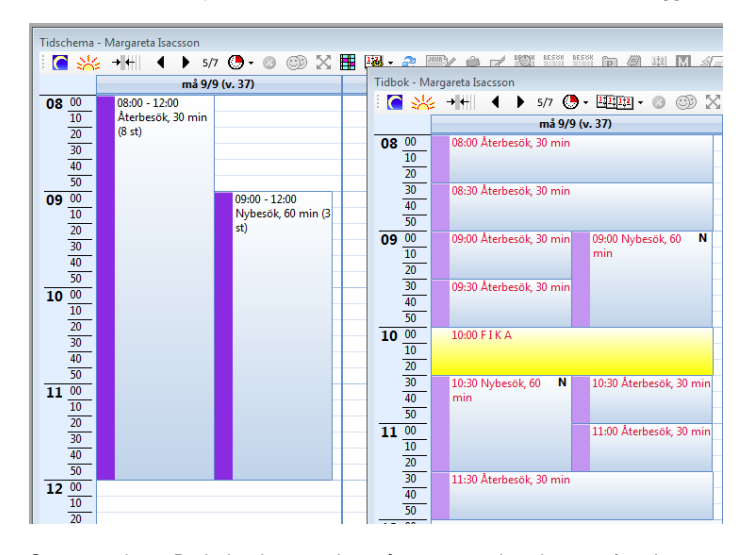

Samma sak om Du bokar in en patient så anpassar sig schemat efter det

| Tidschema -                                                                                                    | Margareta Isacsson                           |                                     | Tidbok - Ma                                                                                                    | largareta Isacsson                                                                                  |
|----------------------------------------------------------------------------------------------------|----------------------------------------------|-------------------------------------|----------------------------------------------------------------------------------------------------|----------------------------------------------------------------------------------------------------|
| 1 💽 💥                                                                                                    | → ← ● 5/                                     | 7 🕒 • 💿 💿 🔀 📕                       | 🕴 💽 🧩                                                                                                    | ' → ← 🔹 🕨 5/7 💮 -  - 💿 💿 🔀                                                                          |
|                                                                                                    | må 9/9                                       | 9 (v. 37)                           |                                                                                                    | må 9/9 (v. 37)                                                                                      |
| 08 00<br>10<br>20<br>30<br>40<br>50<br>09 00<br>10<br>20<br>30<br>40<br>50<br>09 00<br>10<br>20<br>30<br>40<br>50<br>00<br>10<br>20<br>30<br>40<br>50<br>00<br>10<br>20<br>30<br>40<br>50<br>00<br>10<br>20<br>30<br>40<br>50<br>00<br>10<br>20<br>30<br>40<br>50<br>50<br>20<br>30<br>40<br>50<br>20<br>50<br>20<br>50<br>20<br>50<br>50<br>50<br>50<br>20<br>50<br>50<br>50<br>50<br>50<br>50<br>50<br>50<br>50<br>5 | 08:00 - 12:00<br>Återbesök, 30 min<br>(8 st) | 09:00 - 12:00<br>Nybesök, 60 min (3 | 08 00<br>10<br>20<br>30<br>40<br>50<br>09 00<br>10<br>20                                                                                                   | 08:00 Återbesök, 30 min<br>08:30 Återbesök, 30 min<br>09:00 Ingrid Ingridsson,<br>Återbesök, 30 min |
| $     \frac{      \frac{20}{30} }{      \frac{40}{50} } \\                                  $                                                                                                    |                                              | 34.j                                | $ \begin{array}{r}       \frac{20}{30} \\       \frac{40}{50} \\       \overline{10} \\       \frac{00}{10} \\       \underline{20} \\       \end{array} $ | 09:30 Nybesök, 60 N 09:30 Återbesök, 30 min<br>min<br>10:00 Återbesök, 30 min                       |
| $     \frac{      \frac{30}{40} }{      50 } \\       \overline{ 11 }                           $                                                                                                    |                                              |                                     | $ \begin{array}{r} 30 \\ \underline{40} \\ 50 \\ \hline 11 \\ \underline{00} \\ \underline{10} \\ 20 \\ \end{array} $                                      | 10:30 Nybesok, 60 N<br>min<br>11:00 Återbesok, 30 min<br>11:00 Återbesok, 30 min                    |
| 30<br>40<br>50                                                                                                    |                                              |                                     | 30<br>40<br>50                                                                                                    | 11:30 Återbesök, 30 min                                                                             |

Här ovan är beskrivet "flytande" bokningsbara tider. D.v.s. att SGX anpassar de bokningsbara tiderna automatiskt när Du bokar in någonting i det bokningsbara fältet.

Här nedan ett 4 tim långt fält med bokningsbara tider där SGX efter bästa förmåga försöker tajta till tiderna för att få minsta möjliga luft i kalendern. Det är bara ramen på 4 tim som är "fast".

# Se tydligare förklaring här >>>

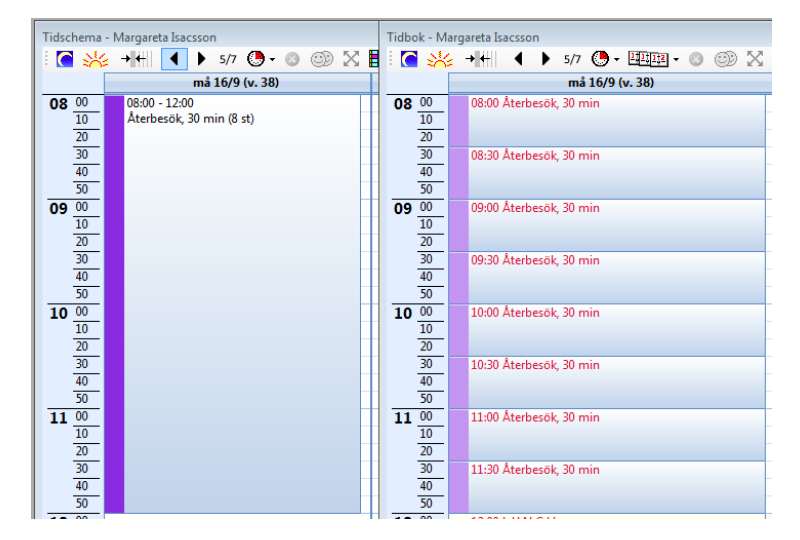

För att få tiderna mer statiska kan man göra som följer. Istället för ett 4 tim långt fält har man lagt in 8 st bokningsbara tider på 30 minuter. Varje 30 min fält är "fast".

Se tydligare förklaring här >>>

| Tidschema - Margareta Isacsson |            |             |                        |         |        |   |   |           |           | Tidbo | k - Ma | arga | areta Is | acsson  |         |         |         |                |     |   |           |      |
|--------------------------------|------------|-------------|------------------------|---------|--------|---|---|-----------|-----------|-------|--------|------|----------|---------|---------|---------|---------|----------------|-----|---|-----------|------|
| 11                             | <b>a</b> 💥 | <b>→</b> +  | •••                    | 5/7     | 0-     | 0 | O | $\otimes$ | Ħ         | 1     | **     | -    | ++       | •       | 5/      | 7 🕚     | - 1     | 2‡ <u>2</u> ‡2 | - 0 | 9 | $\otimes$ | T 11 |
|                                |            |             | m                      | ıå 16/9 | (v. 38 | ) |   |           | П         |       |        |      |          |         | m       | nå 16/9 | 9 (v. 3 | 38)            |     |   |           | Т    |
| 0                              | 8 00       | 08:0        | 0 - 08:30              |         |        |   |   |           | П         | 08    | 00     |      | 08:00    | Återbes | ök, 30  | min     |         |                |     |   |           | Т    |
| -                              | 10         | Åte         | rbesök, 30             | min (1  | st)    |   |   |           |           |       | 10     |      |          |         |         |         |         |                |     |   |           |      |
|                                | 20         |             |                        |         |        |   |   |           |           |       | 20     |      |          |         |         |         |         |                |     |   |           |      |
|                                | 30         | 08:3        | 0 - 09:00              |         |        |   |   |           |           |       | 30     |      | 08:30    | Återbes | ök, 30  | min     |         |                |     |   |           |      |
|                                | 40         | Ate         | rbesök, 30             | min (1  | st)    |   |   |           |           |       | 40     |      |          |         |         |         |         |                |     |   |           |      |
| I –                            | 50         |             |                        |         |        |   |   |           |           |       | 50     |      |          |         |         |         |         |                |     |   |           |      |
| 0                              | 9 00       | 09:0        | /0 - 09:30             | · /4    |        |   |   | _         |           | 09    | 00     |      | 09:00    | Aterbes | ök, 30  | min     |         |                |     |   |           |      |
|                                | 10         | Ate         | rbesok, 30             | min (1  | st)    |   |   | _         |           |       | 10     |      |          |         |         |         |         |                |     |   |           |      |
|                                | 20         | 00.7        | 10.00                  |         |        |   |   |           | $\square$ |       | 20     |      | 00.20    | 8 t     | -1- 20  |         |         |                |     |   |           |      |
|                                | 40         | 09::<br>Åte | 0 - 10:00<br>rhesök 30 | min (1  | ct)    |   |   | -         | H         |       | 40     |      | 09:30    | Aterbes | ок, 30  | min     |         |                |     |   |           |      |
|                                | 50         | ~           | IDCSOR, DO             | (±      | 30)    |   |   | -         | H         |       | 50     |      |          |         |         |         |         |                |     |   |           |      |
| 1                              | 0 00       | 10.0        | 0 - 10:30              |         |        |   |   |           | H         | 10    | 00     |      | 10:00    | Återhes | ök 30   | min     |         |                |     |   |           |      |
| 1.                             | 10         | Åte         | rbesök, 30             | min (1  | st)    |   |   |           | H         |       | 10     |      | 10.000   |         | 010, 20 |         |         |                |     |   |           |      |
|                                | 20         |             |                        |         |        |   |   |           |           |       | 20     |      |          |         |         |         |         |                |     |   |           |      |
|                                | 30         | 10:3        | 0 - 11:00              |         |        |   |   |           |           |       | 30     |      | 10:30    | Återbes | ök, 30  | min     |         |                |     |   |           |      |
|                                | 40         | Åte         | rbesök, 30             | min (1  | st)    |   |   |           |           |       | 40     |      |          |         |         |         |         |                |     |   |           |      |
|                                | 50         |             |                        |         |        |   |   |           |           |       | 50     |      |          |         |         |         |         |                |     |   |           |      |
| 1                              | 1 00       | 11:0        | 0 - 11:30              |         |        |   |   |           |           | 11    | 00     |      | 11:00    | Återbes | ök, 30  | min     |         |                |     |   |           |      |
|                                | 10         | Ate         | rbesök, 30             | min (1  | st)    |   |   |           |           |       | 10     |      |          |         |         |         |         |                |     |   |           |      |
|                                | 20         |             |                        |         |        |   |   |           | $\square$ |       | 20     |      |          |         |         |         |         |                |     |   |           |      |
|                                | 30         | 11:3        | 0 - 12:00              |         | -+1    |   |   | -         |           |       | 30     |      | 11:30    | Aterbes | ök, 30  | min     |         |                |     |   |           |      |
|                                | 40         | Ate         | rbesok, 30             | min (1  | st)    |   |   |           | $\square$ |       | 40     |      |          |         |         |         |         |                |     |   |           |      |
| -                              | - 00       |             |                        |         |        |   |   |           | $\square$ | 10    | 00     |      | 12.00    |         |         |         |         |                |     |   |           | +    |

# Det går att radera samtliga schemalagda tider för viss period. Se här >>>

Att lägga ut bokningsbara tider i webbtidboken sker på samma sätt. Behandlingstypen måste vara märkt som "bokningsbar" i webbkalendern.

| Behandlingstyp Nybesök, 60 min                                            | B        |  |  |  |  |  |  |
|---------------------------------------------------------------------------|----------|--|--|--|--|--|--|
| Namn (visas i webbtidboken)<br>Nybesök                                    | Inaktiv  |  |  |  |  |  |  |
| Bokningslängd<br>60 minuter                                               |          |  |  |  |  |  |  |
| Bakgrundsfärg vänster Bakgrundsfärg mitten Bakgrundsfärg höger T<br>X X X | ext      |  |  |  |  |  |  |
| Beskrivning (visas i webbtidboken)                                        |          |  |  |  |  |  |  |
| För Dig som inte har en pågående behandling hos oss                       |          |  |  |  |  |  |  |
| Webbtidbok                                                                |          |  |  |  |  |  |  |
| 🛛 🔽 Bokningsbar ) 📃 Kräv personnummer vid bokni                           | ing      |  |  |  |  |  |  |
| Visa bokeingslängd 📃 Kräv meddelande vid bokning                          | 1        |  |  |  |  |  |  |
| Externt namn (ersätter namn om angivet)                                   |          |  |  |  |  |  |  |
|                                                                           |          |  |  |  |  |  |  |
| Spar                                                                      | a Avbryt |  |  |  |  |  |  |

Du bestämmer om bokningslängden skall visas i webbkalendern och om det skall krävas att patienten uppger sitt personnummer och/eller skriver ett meddelande vid bokningen.

När Du sedan dubbelklickar på en tid i tidsschemat så väljer Du behandlingstyp(er) som är bokningsbara på webben. Dessutom kryssar Du i "Bokningsbar i webbtidbok" när Du lägger ut tid(er) i tidsschemat.

Det behöver alltså anges på två ställen att tiden skall läggas ut på webben, lite för att man inte av misstag skall lägga ut tider.

| Längd Bakgrundsfärg<br>60 minuter • X                                                                                                    | 🕑 Bokningsbar i webbtidbok |
|----------------------------------------------------------------------------------------------------|----------------------------|
| Notering                                                                                                    |                            |
|                                                                                                    |                            |
|                                                                                                    |                            |
|                                                                                                    |                            |
|                                                                                                    |                            |
| Behandlingstyp                                                                                                    | Visas i webbtidboken       |
| A, 10 min (webbokningsbar)                                                                                                    |                            |
| Massage, 30 min (webbokningsbar)                                                                                                    |                            |
| ······································                                                                                                    |                            |
| Nybesök GVR, 50 min (webbokningsbar)                                                                                                    |                            |
| Nybesök GVR, 50 min (webbokningsbar) Nybesök, 40 min (webbokningsbar)                                                                                                    |                            |
| Nybesök GVR, 50 min (webbokningsbar)<br>Nybesök, 40 min (webbokningsbar)<br>V Nybesök, 60 min (webbokningsbar)                                                                                                    | Nybesök                    |
| Nybesök GVR, 30 min (webbokningsbar)<br>Nybesök, 40 min (webbokningsbar)<br>V Nybesök, 60 min (webbokningsbar)<br>Ulrika, 25 min                                                                                  | Nybesök                    |
| Nybesök GVR, 50 min (webbökningsbar)<br>Nybesök, 40 min (webbökningsbar)<br>Nybesök, 60 min (webbökningsbar)<br>Utrika, 25 min<br>Utrika, 30 min                                                                  | Nybesök                    |
| Nybesök GVR, SO min (webbokningsbar)<br>Nybesök, 40 min (webbokningsbar)<br>Volteka, 60 min (webbokningsbar)<br>Ulrika, 25 min<br>Ulrika, 30 min<br>Atterbesök GVR, 25 min                                        | Nybesők                    |
| Nybetok GVR, 50 min (webbokningsbar)<br>Nybetok, 40 min (webbokningsbar)<br>V Nybetok, 60 min (webbokningsbar)<br>Ulrika, 35 min<br>Ulrika, 30 min<br>Aterbesok GVR, 25 min<br>Aterbesok, 30 min (webbokningsbar) | Nybesők                    |

I tidsschemat visas webbtider med ett randigt fält till vänster:

| 77 | 09:00 - 11:00          |  |
|----|------------------------|--|
|    | Nybesök, 60 min (2 st) |  |
|    |                        |  |
|    |                        |  |
|    |                        |  |
|    |                        |  |
|    |                        |  |
|    |                        |  |
|    |                        |  |
|    |                        |  |
|    |                        |  |
|    |                        |  |
|    |                        |  |

Och i tidboken:

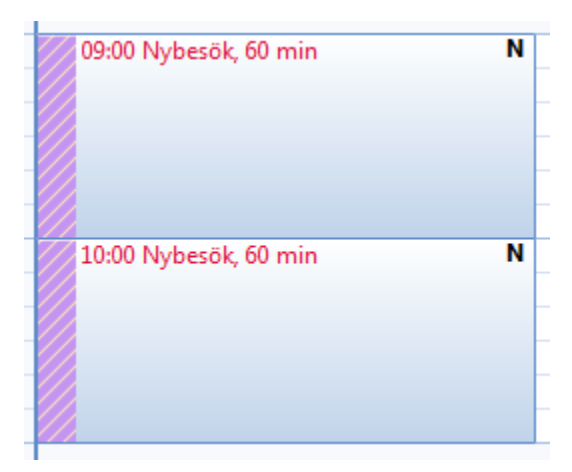

När en tid (09:00) blivit bokad på nätet:

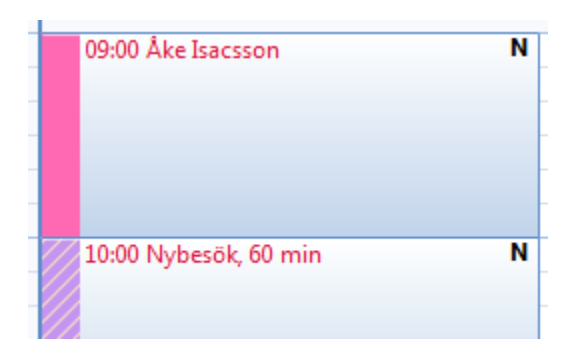

Att texten är röd innebär att patienten är bokad men inte inskriven i systemet. Om Du dubbelklickar, eller högerklickar och väljer Redigera, Så frågas om Du vill skriva in patienten.

### Se inskrivning av patient

Det kan vara så att patienten (personnumret) finns i systemet men att vissa uppgifter inte matchar helt, läge att kolla med patienten vad som gäller:

| Information - 2019-09-09 16:44:34 (1.5379.0.0, 2019-09-09                              | 9 15:27:22) 🖾 |
|----------------------------------------------------------------------------------------|---------------|
| Patienten finns men har annat namn/telefon/e-post. Verit<br>uppgifterna med patienten. | fiera 🔺       |
| Skapa supportärende                                                                    | ок            |

På bokningen syns den information patienten lämnat vid bokningen på webben:

| Extra notering                                                                                |
|-----------------------------------------------------------------------------------------------|
| Bokad via webbtidboken<br>19 451018-0815. Åke. Isacsson. 070-758 75 96. antwork.data@tele2.se |
| Ryggbesvär                                                                                    |

Du har även fått ett internmeddelande i och med att bokningen gjordes, samma information finns i det meddelandet:

O.B.S! Att funktionen med internmeddelande konfigureras under Inställningar, Användarinställningar, Tidbok fliken Webbtidbok - notifieringar.

| empost - Margareta Isacss                                                |                                                  |                    |
|--------------------------------------------------------------------------|--------------------------------------------------|--------------------|
| 🖄 🛃 💽 🎒 🔇 🎙<br>Filtrera lista                                            | 12 V 2 0 II                                      |                    |
| Från                                                                     | Ämne                                             | Skickat            |
| System Webbokning                                                        | Webb-bokning - Nybesök - Onsdag 2019-09-11 09:00 | 2019-09-09 16:38:5 |
| •                                                                        | III                                              | •                  |
| Från System Webbokning,<br>Mottagare Margareta Isacs                     | Måndag 2019-09-09 16:38<br>son                   | A                  |
| Webb-bokning - N                                                         | lybesök - Onsdag 2019-09-11 09:00                | Öppna patient      |
| Personn: 194510180815                                                    |                                                  | A                  |
| Efternamn: Isacsson<br>Mobil: 070-758 75 96<br>E-post: antwork.data@tele | \$2.se                                           |                    |

Du kan även lägga ut schemalagd tid direkt från tidboken på samma sätt som Du lägger ut standardbokningar.

Under Administrera kalender, fliken Tidsschema kan Du skapa standard-bokningsbara tider.

Högerklicka på tiden i tidboken och välj hur många tider som skall läggas ut.

|       | Boka tid<br>Spärra tid                                                   |                                                                                                    |
|-------|--------------------------------------------------------------------------|----------------------------------------------------------------------------------------------------|
|       | Standardbokningar<br>Nybesök (50 min)                                    |                                                                                                    |
|       | Bokningsbar tid<br>Standardbokningsbara tider                            |                                                                                                    |
|       | Nybesök (webbokningsbar) (60 min)<br>Återbesök (webbokningsbar) (45 min) | 2 st, sista tiden slutar 11:10<br>3 st, sista tiden slutar 12:10                                                                      |
| JESUK |                                                                          | 4 st, sista tiden slutar 13:10<br>5 st, sista tiden slutar 14:10<br>6 st, sista tiden slutar 15:10                                    |
| NCF   | 1 12:00 L U N                                                            | 7 st, sista tiden slutar 16:10<br>8 st, sista tiden slutar 17:10<br>9 st, sista tiden slutar 18:10<br>10 ct, sista tiden slutar 19:10 |
|       |                                                                          | 10 st, sista tiden slutar 19:10<br>11 st, sista tiden slutar 20:10<br>12 st, sista tiden slutar 21:10                                 |

Detta kan vara praktiskt om Du ex. får ett återbud sent på den ena dagen för en tid på förmiddagen efter.

Registrera återbudet, högerklicka bredvid återbudet, välj att lägga ut tiden i webbtidboken.

| Å 10:10 Anette Marianne Berg,<br>Nybesök Akupunktur | NY 1 | Boka tid<br>Spärra tid<br>Standardbokningar                                                     |
|-----------------------------------------------------|------|-------------------------------------------------------------------------------------------------|
| 11:10 Nybesök                                       | NY   | Nybesök (50 min)  Bokningsbar tid Standardbokningsbara tider Nybesäk (verbedreingsbar) (60 min) |
| 12:00 L U N C H                                     |      | Återbesök (webbokningsbar) (45 min)                                                             |

Med två klick får Du detta resultat, tiden är nu bokningsbar på webben .:

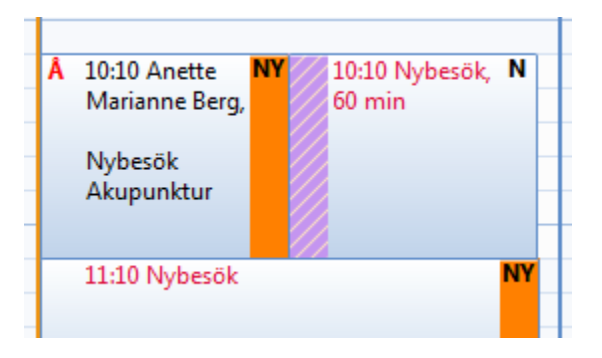